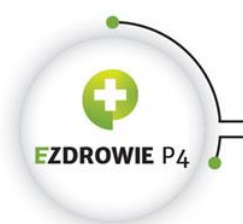

ul. Stanisława Dubois 5A = 00-184 Warszawa, Polska tel: +48 22 597-09-27 = fax: +48 22 597-09-37 biuro@csioz.gov.pl = www.csioz.gov.pl Skrytka ESP: /csiozgovpl/skrytka

## Podręcznik użytkownika Systemu Monitorowania Kształcenia PRACOWNIKÓW MEDYCZNYCH

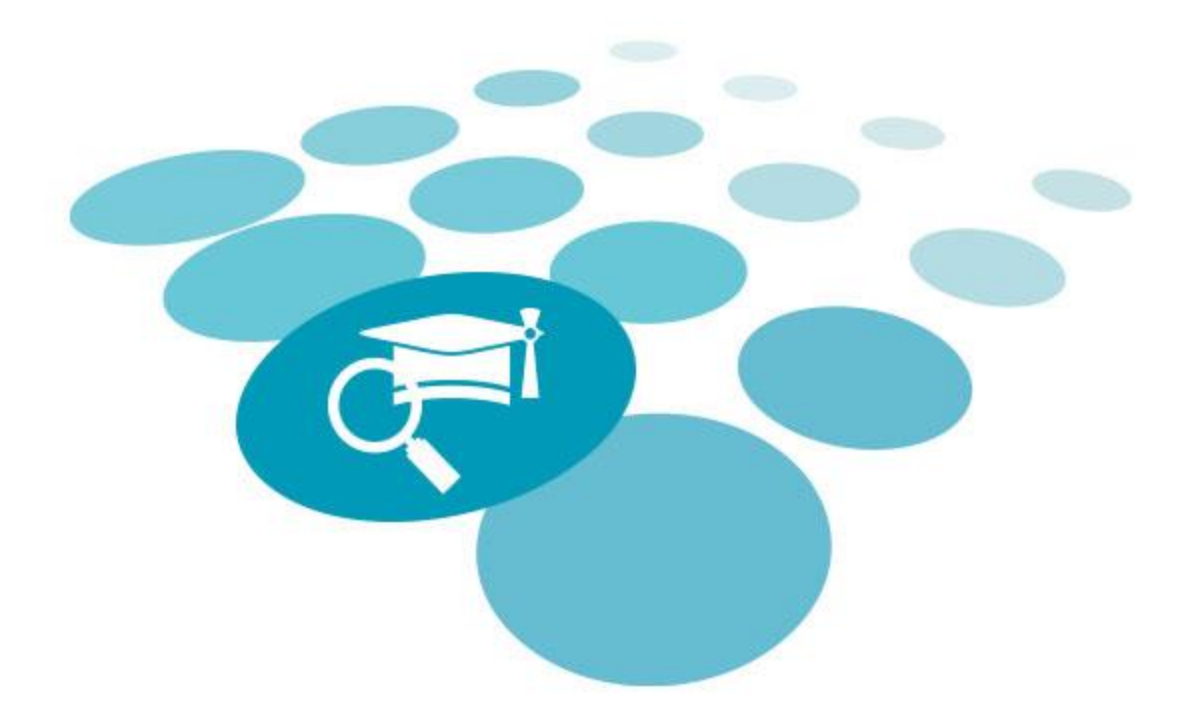

# OBSŁUGA EKS DLA LEKARZY / LEKARZY DENTYSTÓW

ROLA: LEKARZ, LEKARZ DENTYSTA

29.05.2018

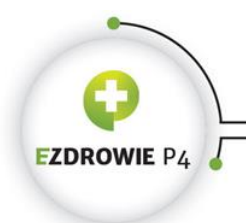

ORMACYJNYCH UCHKUNY ZURUWIA ul. Stanisława Dubois 5A \* 00-184 Warszawa, Polska tel: +48 22 597-09-27 fax: +48 22 597-09-37 biuro@csioz.gov.pl \* www.csioz.gov.pl Skrytka ESP: /csiozgovpl/skrytka

.

| Sp  | ois tre      | ści                                                                                        |
|-----|--------------|--------------------------------------------------------------------------------------------|
| WP  | ROWA         | DZENIE                                                                                     |
| 1.  | LOGC         | WANIE DO SYSTEMU4                                                                          |
| 2.  | WGL          | ĄD W DANE PODSTAWOWE W EKS5                                                                |
| 3.  | WGL          | ĄD W DANE SPECJALIZACJI W EKS7                                                             |
| 4.  | WGL          | ĄD W ADNOTACJE W EKS11                                                                     |
| 5.  | WGL          | ĄD W PROGRAM SPECJALIZACJI12                                                               |
| 6.  | DOD          | ANIE WPISÓW W INDEKSIE WYKONANYCH ZABIEGÓW I PROCEDUR                                      |
| ME  | DYCZN        | IYCH14                                                                                     |
| 7.  | DOD          | ANIE INFORMACJI O REALIZACJI PROGRAMU SZKOLENIA                                            |
| SPE | CJALIZ       | ZACYJNEGO16                                                                                |
|     | 7.1.<br>7.2. | Dodanie informacji o ukończonym kursie specjalizacyjnym                                    |
|     | 7.3.<br>7.4. | Wgląd w informacje o ukonczonych zabiegach i procedurach medycznych                        |
|     | 7.5.         | Dodanie informacji o odbytych dyżurach medycznych23                                        |
|     | 7.6.         | Dodanie informacji o spełnieniu innych wymagań określonych w programie specjalizacji<br>24 |
|     | 7.7.         | Wgląd w informacje o potwierdzeniu zrealizowania rocznego planu                            |
|     | 7.8.         | Wgląd w informacje zawarte w uwagach26                                                     |
|     | 7.9.         | Dodanie informacji o ukończonych kursach w zakresie zdrowia publicznego,                   |
|     | ratown       | ictwa medycznego oraz prawa medycznego27                                                   |
|     | 7.10.        | Wgląd w pełną informację o wykonanych zabiegach i procedurach medycznych28                 |
|     | 7.11.        | Wgląd w informacje o zaliczeniu modułu podstawowego                                        |
|     | 7.12.        | Wgląd w informacje o zaliczeniu szkolenia specjalizacyjnego                                |
| 8.  | WGL          | ĄD W EKS PO SKREŚLENIU31                                                                   |

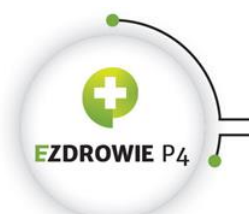

## Wprowadzenie

Niniejsza instrukcja opisuje sposób użytkowania systemu SMK przez użytkowników systemu w rolach lekarzy i lekarzy dentystów. Opisywana funkcjonalność systemu oraz jej obsługa jest właściwa dla użytkowników zarejestrowanych i zalogowanych w systemie jako lekarz / lekarz dentysta. Wszelkie inne mechanizmy systemu oraz jego funkcje dostępne dla użytkowników systemu w innych rolach są opisane w instrukcjach właściwych dla tych ról.

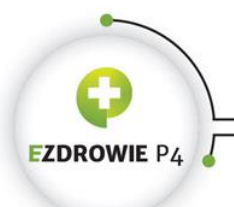

## 1. Logowanie do systemu

Zalogowanie się do aplikacji SMK jest możliwe po uruchomieniu przeglądarki internetowej i wpisaniu w pasku adresu <u>smk.ezdrowie.gov.pl</u>.

Po poprawnym zalogowaniu się do systemu, użytkownik zostanie poproszony o wybór roli, w jakiej chce występować w systemie, a w wypadku nieposiadania żadnych uprawnień do ról, użytkownik zostanie przeniesiony na stronę startową w tzw. "roli zerowej". Aby móc obsługiwać EKS, użytkownik powinien zalogować się do systemu w odpowiedniej roli "Lekarz" lub "Lekarz dentysta".

Wnioskowanie o rolę "Lekarz", "Lekarz dentysta" zostało opisane w podręczniku użytkownika opisującym rejestrację użytkownika w systemie.

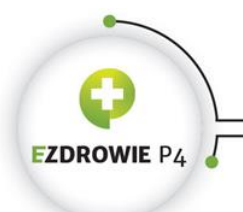

ul. Stanisława Dubois 5A = 00-184 Warszawa, Polska tel: +48 22 597-09-27 = fax: +48 22 597-09-37 biuro@csioz.gov.pl = www.csioz.gov.pl Skrytka ESP: /csiozgovpl/skrytka

## 2. Wgląd w dane podstawowe w EKS

W celu przeglądu danych podstawowych EKS należy wykonać następujące kroki:

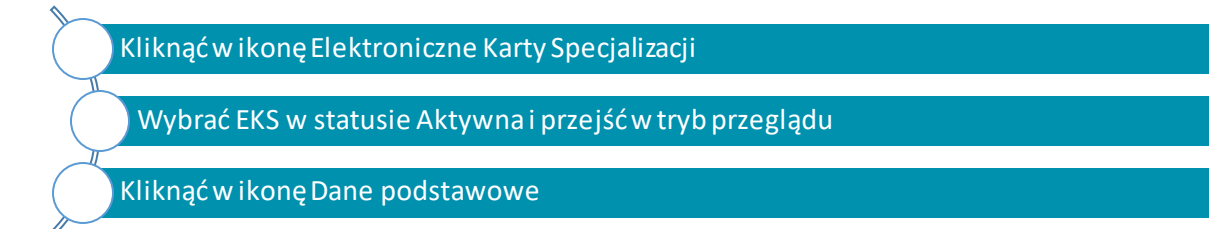

Rozpoczęcie przeglądu danych podstawowych

| Elektronicz    | ne karty specja   | ilzacji               |                                    |                                      |                                      |                    |                       |                                          |                      |       |             |         |       |
|----------------|-------------------|-----------------------|------------------------------------|--------------------------------------|--------------------------------------|--------------------|-----------------------|------------------------------------------|----------------------|-------|-------------|---------|-------|
| Sesja          | Grupa<br>zawodowa | Dziedzina<br>medycyny | Tryb<br>odbywania<br>specjalizacji | Data<br>rozpoczęcia<br>specjalizacji | Data<br>zakończenia<br>specjalizacji | imię i<br>nazwisko | Pesel/Nr<br>dokumentu | Nazwa<br>jednostki<br>nadrzędnej         | Nazwa<br>podmiotu    | Adres | Województwo | Status  | Akcje |
| JESIEN<br>2017 | lekarze           | Chirurgia<br>ogolna   | Rezydencki                         | 2018-01-15                           |                                      | Ji<br>K i59        | 7                     | Szpital<br>Specjalistyczny<br>Sp. z o.o. | Oddział<br>Chirurgii | ul.   | Mazowieckie | Aktywna | ⊘     |
| Prz            | egląd Ed          | ycja                  |                                    |                                      |                                      |                    |                       |                                          |                      |       |             |         |       |

Wybór EKS

Przycisk **Przegląd** przenosi użytkownika do EKS w trybie przeglądu danych.

Przycisk **Edycja** umożliwia użytkownikowi nanoszenie zmian na EKS zgodnie z uprawnieniami przyjętej roli.

Po wyborze EKS na ekranie wyświetlana jest pierwsza strona EKS: Dane podstawowe.

| COROWIE P4                     |                                         | CE                         | NTRUM SYSTEMÓW                          | UI. Star     | CYJNYCH OCHR<br>hisława Dubois 5A • 00-<br>+48 22 597-09-27 • fa<br>biuro@csioz.gov<br>Skrytka ES | ONY ZD<br>184 Warszav<br>9x: +48 22 5<br>9.pl • www.cs<br>6P: /csiozgov |
|--------------------------------|-----------------------------------------|----------------------------|-----------------------------------------|--------------|---------------------------------------------------------------------------------------------------|-------------------------------------------------------------------------|
|                                | ktroniczna Karta Specjalizacji - Dane   | podstawowe                 |                                         |              |                                                                                                   |                                                                         |
|                                | Numer karty szkolenia specjalizacyjnego | Numer wpisu do rejestru os | iób odbywających szkolenie specjalizacy | jne Podmiot  | wydający kartę szkolenia specjal                                                                  | izacyjnego                                                              |
| Start                          | Dziedzieg meducunu                      | Kod dziedziew moducumu     |                                         | woje         | woda                                                                                              | $\sim$                                                                  |
|                                | Medvovna rodzinna                       | 0713                       |                                         | Status       |                                                                                                   |                                                                         |
|                                |                                         |                            |                                         | Aktyv        | та                                                                                                | ~                                                                       |
| Ya I                           | Dane osobowe                            |                            |                                         |              |                                                                                                   |                                                                         |
| roniczne karty<br>pecjalizacji | Imię                                    | Drugie imię                | N                                       | lazwisko     |                                                                                                   |                                                                         |
|                                | Jan                                     |                            | ji i                                    | Ko ki8:      |                                                                                                   |                                                                         |
|                                | Nazwisko rodowe                         | Pesel/Nr dokumentu potwie  | rdzającego tożsamość P                  | lec          |                                                                                                   |                                                                         |
|                                | N                                       | 7 0                        |                                         | kobieta      | $\sim$                                                                                            |                                                                         |
| Y i                            | Miejscowość urodzenia                   | Data urodzenia             | ,                                       | Dbywatelstwo |                                                                                                   |                                                                         |
|                                | Draw                                    | 1 )                        |                                         | Polska       | <u>^</u>                                                                                          |                                                                         |
| podstawowe                     |                                         |                            |                                         |              |                                                                                                   |                                                                         |
|                                |                                         |                            |                                         |              |                                                                                                   |                                                                         |
|                                |                                         |                            | ļ                                       |              | ~                                                                                                 |                                                                         |
|                                |                                         |                            |                                         |              |                                                                                                   |                                                                         |
|                                |                                         |                            |                                         |              |                                                                                                   |                                                                         |
|                                | Adres                                   |                            |                                         |              |                                                                                                   |                                                                         |
| e specjalizacji                |                                         |                            |                                         |              |                                                                                                   |                                                                         |
|                                |                                         |                            |                                         |              |                                                                                                   |                                                                         |
|                                | Województwo Miejs                       | cowość                     | Ulica                                   |              |                                                                                                   |                                                                         |
|                                | Zachodniopomorskie                      |                            | JMI                                     |              |                                                                                                   |                                                                         |
|                                | Kod pocztowy Nr do                      |                            | Nr lokalu                               |              |                                                                                                   |                                                                         |
| <u> </u>                       | / >                                     |                            | J                                       |              |                                                                                                   |                                                                         |
|                                |                                         |                            |                                         |              |                                                                                                   |                                                                         |
| ldnotacje                      |                                         |                            |                                         |              |                                                                                                   |                                                                         |
|                                | Adres korespondencyjny                  |                            |                                         |              |                                                                                                   |                                                                         |
|                                | . an es not espondencyjny               |                            |                                         |              |                                                                                                   |                                                                         |
|                                |                                         |                            |                                         |              |                                                                                                   |                                                                         |
|                                | Województwo Miejs                       | cowość                     | Ulica                                   |              |                                                                                                   |                                                                         |
|                                | Zachodniopomorskie 🗸 S                  |                            | м                                       |              |                                                                                                   |                                                                         |
|                                | Kod pocztowy Nr do                      | mu                         | Nr lokalu                               |              |                                                                                                   |                                                                         |
| n specializacij                |                                         |                            |                                         |              |                                                                                                   |                                                                         |

Przegląd danych podstawowych

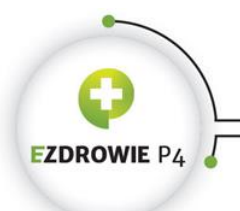

ul. Stanisława Dubois 5A • 00-184 Warszawa, Polska tel: +48 22 597-09-27 • fax: +48 22 597-09-37 biuro@csicz.gov.pl • www.csicz.gov.pl Skrytka ESP: /csiczgovpl/skrytka

## 3. Wgląd w dane specjalizacji w EKS

W celu przeglądu danych specjalizacji należy wykonać następujące kroki:

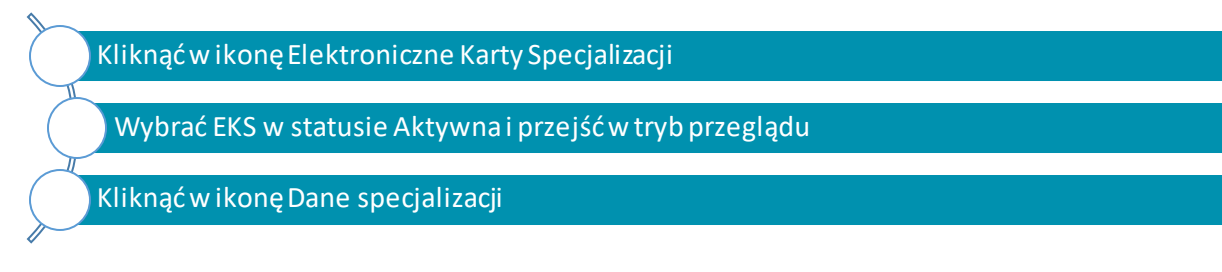

Rozpoczęcie przeglądu danych specjalizacji

|                                      | ektroniczna Karta Specjalizacji - Dane s                                              | pecjalizacji                                                      |                                                 |          |
|--------------------------------------|---------------------------------------------------------------------------------------|-------------------------------------------------------------------|-------------------------------------------------|----------|
|                                      | Numer karty szkolenia specjalizacyjnego                                               | Numer wpisu do rejestru osób odbywających szkolenie specjaliza    | yjne Podmiot wydający kartę szkolenia specjaliz | acyjnego |
| Start                                | 4 2                                                                                   | 6 1                                                               | Wojewoda                                        | $\sim$   |
|                                      | Dziedzina medycyny                                                                    | Kod dziedziny medycyny                                            | Status                                          |          |
|                                      | Medycyna rodzinna                                                                     | 0713                                                              | Aktywna                                         | $\sim$   |
| Elektroniczne karty<br>specjalizacji | Tryb odbywania specjalizacji                                                          |                                                                   |                                                 |          |
| Dane podstavrove                     | Tryo odbywania specjalizacji<br>Rezydencki<br>Data poczęśku obowiązywania<br>2017-11- | Aktualny tryb odbywania specjalizacji<br>Data konca obowiązywania |                                                 |          |
| Dane specjalizacji                   | Okres szkolenia<br>Pianowana data rozpoczęcia szkolenia                               | Pianowana data zakor                                              | czenia szkolenia                                |          |
|                                      | 2017-11-23<br>Rzeczywista data rozpoczęcia szkolenia<br>2018-01-01                    | 2021-11-22<br>Rzeczywista dała zako                               | nczenia szkolenia                               |          |
| Adnotacje                            | Jednostka prowadząca specjaliz                                                        | ację                                                              |                                                 |          |
| <b>X</b>                             | Nazwa i adres jednostki pro                                                           | pwadzącej specjalizację                                           |                                                 |          |
| Program specjalizacji                | 2018-01-01                                                                            | AI                                                                | tualna jednostka prowadząca specjalizacje       |          |

Przegląd danych specjalizacji

W ramach przeglądu danych specjalizacji użytkownik ma dostęp do następujących informacji:

• tryb odbywania specjalizacji,

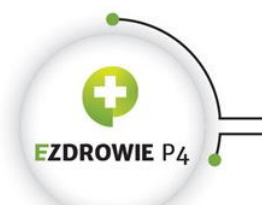

CENTRUM SYSTEMÓW INFORMACYJNYCH OCHRONY ZDROWIA ul. Stanisława Dubois 5A • 00-184 Warszawa, Polska

ul. Stanisława Dubois 5A \* 00-184 Warszawa, Polska tel: +48 22 597-09-27 \* fax: +48 22 597-09-37 biuro@csioz.gov.pl \* www.csioz.gov.pl Skrytka ESP: /csiozgovpl/skrytka

- okres szkolenia,
- dane jednostki prowadzącej specjalizację,
- dane kierownika specjalizacji,
- dane jednostki prowadzącej staż kierunkowy / podstawowy,
- dane kierownika stażu.

| Determine the share in                                                                                            | Device the device service |                                           |                         |
|----------------------------------------------------------------------------------------------------|---------------------------|-------------------------------------------|-------------------------|
| 2018-02-14                                                                                                    |                           | Aktualna jednostka prowadząca specjalizac | cje                     |
| Nazwa podmiotu                                                                                                    | ·                         |                                           |                         |
| Nazwa pournotu                                                                                                    |                           |                                           |                         |
|                                                                                                    |                           |                                           |                         |
| Przychodnia Me                                                                                                    | edycyny Rodzinnej         |                                           |                         |
| Przychodnia Me                                                                                                    | edycyny Rodzinnej         |                                           | .15                     |
| Przychodnia Me                                                                                                    | edycyny Rodzinnej         |                                           | .d                      |
| Adres podmiotu                                                                                                    | edycyny Rodzinnej         |                                           | .ti                     |
| Adres podmiotu                                                                                                    | edycyny Rodzinnej         |                                           | in.                     |
| Adres podmiotu<br>Ul. Piękna ^^<br>11-120 Znana                                                                   | edycyny Rodzinnej         |                                           | .:i                     |
| Przychodnia Me<br>Adres podmiotu<br>Ul. Piękna ^^<br>11-120 Znana                                                 | edycyny Rodzinnej         |                                           | .ii<br>Jednostka prowad |
| Przychodnia Me<br>Adres podmiotu<br>Ul. Piękna ^^<br>11-120 Znana<br>Nazwa jednostki nadrzędnej                   | edycyny Rodzinnej         |                                           | .d                      |
| Przychodnia Me<br>Adres podmiotu<br>Ul. Piękna ^^<br>11-120 Znana<br>Nazwa jednostki nadrzędnej<br>Przychodnia Me | edycyny Rodzinnej         |                                           | .i                      |

| cji                      |                                                                                  |
|--------------------------|----------------------------------------------------------------------------------|
| Data końca obowiązywania | Aktualny kierownik specjalizacji                                                 |
| Drugie imię              | Nazwisko                                                                         |
| K<br>Stopień wojskowy    | K d2:                                                                            |
| test                     | test                                                                             |
|                          | cji<br>Data końca obowiązywania<br>Drugie imię<br>K<br>Stopien wojskowy<br>Įtest |

Dane dotyczące jednostki prowadzącej i kierownika specjalizacji

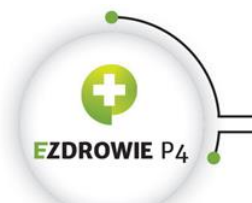

CENTRUM SYSTEMÓW INFORMACYJNYCH OCHRONY ZDROWIA ul. Stanisława Dubois 5A • 00-184 Warszawa, Polska tel: +48 22 597-09-27 • fax: +48 22 597-09-37 biuro@cisci.gov.pl • www.csioz.gov.pl Skrytka ESP: /csiozgovpl/skrytka

Jeśli kierownik specjalizacji zmieniał się, wskazane są daty początku i końca okresu, w którym dana osoba pełniła funkcje kierownika. Dla aktualnego kierownika określona jest wyłącznie data początkowa. Aktualny kierownik specjalizacji jest oznaczony na ekranie poprzez zaznaczone pole "Aktualny kierownik specjalizacji".

| nień                                                                                                    |                                    |                                    |            |
|----------------------------------------------------------------------------------------------------|------------------------------------|------------------------------------|------------|
| Natura Ladros Jodnostki prov                                                                                                    |                                    |                                    |            |
| Nazwa i adres jednostki prow                                                                                                    | adzącej staż kierunkowy/podstawowy |                                    |            |
|                                                                                                    |                                    |                                    |            |
| Data początku obowiązywania                                                                                                    | Data końca obowiązywania           |                                    |            |
| 2018-02-12                                                                                                    |                                    | Aktualna jednostka prowadząca staż |            |
| Nazwa podmiotu                                                                                                    |                                    |                                    |            |
| Oddział K                                                                                                    |                                    |                                    |            |
|                                                                                                    |                                    |                                    |            |
|                                                                                                    |                                    |                                    |            |
|                                                                                                    |                                    |                                    | .:         |
| Adres podmlotu                                                                                                    |                                    |                                    |            |
| Adres podmiotu<br>ul. Piękna ^^                                                                                                    |                                    |                                    | .i.        |
| Adres podmiotu<br>ul. Piękna ^^<br>1. · · · Znana                                                                                                    |                                    |                                    | ы.<br>     |
| Adres podmiotu<br>ul. Piękna ^^<br>1. · · · · Znana<br>Nazwa jednostki nadrzędnej                                                                      |                                    |                                    | ін.<br>    |
| Adres podmiotu<br>ul. Piękna ^^<br>1. · · · · Znana<br>Nazwa jednostki nadrzędnej<br>B. · · · · · Centrum (                                            | - Sznital Miejski im.              |                                    | њ.<br>њ.   |
| Adres podmiotu<br>ul. Piękna ^^<br>1: ``` Znana<br>Nazwa jednostki nadrzędnej<br>B Centrum (                                                           | - Szpital Miejski im.              |                                    | а.<br>а.   |
| Adres podmiotu<br>ul. Piękna ^^<br>1: ···· Znana<br>Nazwa jednostki nadrzędnej<br>B ···· Centrum (                                                     | - Szpital Miejski im.              |                                    | а.<br>а.   |
| Adres podmiotu<br>ul. Piękna ^^<br>1. · · · · Znana<br>Nazwa jednostki nadrzędnej<br>Adres jednostki nadrzędnej                                        | - Szpital Miejski im.              |                                    | ін.<br>ін. |
| Adres podmiotu<br>ul. Piękna ^^<br>1. · · · · Znana<br>Nazwa jednostki nadrzędnej<br>B · · · · · Centrum ·<br>Adres jednostki nadrzędnej<br>ul. Piękna | - Szpital Miejski im.              |                                    | ة.<br>تد.  |

Dane dotyczące jednostki prowadzącej staż kierunkowy/podstawowy

Jeśli jednostka prowadząca staż ulegała zmianie, wskazane są daty początku i końca okresu odbywania stażu w danej jednostce. Dla jednostki aktualnej określona jest wyłącznie data początkowa. Jednostka aktualnie prowadząca staż jest oznaczona na ekranie poprzez zaznaczone pole "Aktualna jednostka prowadząca staż".

| ROWIE P4                                                                   |                                                             | CENTRUM SYSTEMÓW INFORMACYJNYCH OCHRONY ZI<br>ul. Stanisława Dubois 5A • 00-184 Warsz<br>tel: +48 22 597-09-27 • fax: +48 22<br>biuro@csioz.gov.pl • www.<br>Skrytka ESP: /csiozgo |
|----------------------------------------------------------------------------|-------------------------------------------------------------|----------------------------------------------------------------------------------------------------|
| ownik stażu<br>Dane kierownika stażu                                       |                                                             |                                                                                                    |
| Data początku obowiązywania                                                | Data końca obowiązywania                                    |                                                                                                    |
| Data początku obowiązywania<br>2018-02-21                                  | Data końca obowiązywania                                    | Aktualny kierownik stażu                                                                                                    |
| Data początku obowiązywania<br>2018-02-21<br>Imię<br>Jan                   | Data końca obowiązywania<br>Drugie imię                     | Aktualny kierownik stażu<br>Nazwisko<br>Kc 338                                                                                                    |
| Data początku obowiązywania<br>2018-02-21<br>Imię<br>Jan<br>Tytuł zawodowy | Data końca obowiązywania<br>Drugie imię<br>Stopień wojskowy | Aktualny kierownik stażu       Nazwisko       Kc     38       Numer PWZ                                                                                                    |

#### Dane kierownika stażu

Jeśli kierownik stażu zmieniał się, wskazane są daty początku i końca okresu, w którym dana osoba pełniła funkcje kierownika. Dla aktualnego kierownika określona jest wyłącznie data początkowa. Aktualny kierownik stażu jest oznaczony na ekranie poprzez zaznaczone pole "Aktualny kierownik stażu".

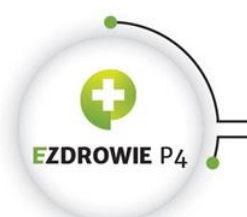

ul. Stanisława Dubois 5A ● 00-184 Warszawa, Polska tel: +48 22 597-09-27 ● fax: +48 22 597-09-37 biuro@csioz.gov.pl ● www.csioz.gov.pl Skrytka ESP: /csiozgovpl/skrytka

## 4. Wgląd w adnotacje w EKS

W celu przeglądu adnotacji należy wykonać następujące kroki:

| Kliknąć w ikonę Elektroniczne Karty Specjalizacji                                                                                                    |  |
|----------------------------------------------------------------------------------------------------|--|
| - I                                                                                                    |  |
| Wybrać EKS w statusie Aktywna i przejść w tryb przeglądu                                                                                                    |  |
| A second second se |  |
| Kliknąć w ikonę Adnotacje                                                                                                    |  |
|                                                                                                    |  |

#### Rozpoczęcie przeglądu adnotacji

|                                      | Elektroniczna Karta Specjalizacji - Adnotacje                                                                                                    |
|--------------------------------------|----------------------------------------------------------------------------------------------------|
| Sat                                  | Numer kary tskolenia specjalizacjinego     Numer wpisu do rejestru osdo odbywających tskolenie specjalizacjine     Podmiot wydający kartę tskolenia specjalizacjinego       [:     [:     [:     [:       Dziedzina medycyny     Kod dziedziny medycyny     Satus       [:     [:     [:       [:     [:     [:       [:     [:     [:       [:     [:     [:       [:     [:     [:       [:     [:     [:       [:     [:     [:       [:     [:     [:       [:     [:     [:       [:     [:     [:       [:     [:     [:       [:     [:     [:       [:     [:     [:       [:     [:     [:       [:     [:     [:       [:     [:     [:       [:     [:     [:       [:     [:     [:       [:     [:     [:       [:     [:     [:       [:     [:     [:       [:     [:     [:       [:     [:     [:       [:     [:     [:       [:     [:     [:       [:     [:     [: <t< td=""></t<> |
| Elektroniczne karty<br>specjalizacji | Adnotacje o przedłużeniu czasu trwania szkolenia specjalizacyjnego                                                                                                    |
| Dare podstawowe                      | Od dnia     Do dnia       2018-66-64     2018-66-68       Przyczyna przedużenia     w przypadkach przewidzianych w art. 2 ustawy z dnia 25 czerwca 1999 r. o świadczeniach pienięźnych z ubezpieczenia społecznego w razle choroby i macierzyństwa (Dz. U. z 2016 r. poz. 372, 960, 1265, 1579 i 2020)       Załączniki                                                                                                    |
| Dane specjalizacji                   | Odwzorowanie cyfrowe dokumentu potwierdzającego przyczynę przedłużenia                                                                                                    |
| Adnotacje                            | Akceptaga                                                                                                    |
| <b>X</b>                             | Drza akceptacji Imlę i nazviško Pełniona funkcja<br>2018-06-08 j K 1416 Urząd Wojewódzki V                                                                                                    |

Przegląd adnotacji o przedłużeniu czasu trwania szkolenia specjalizacyjnego

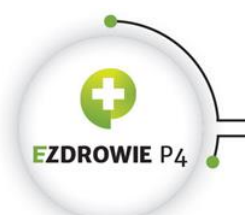

ul. Stanisława Dubois 5A = 00-184 Warszawa, Polska tel: +48 22 597-09-27 = fax: +48 22 597-09-37 biuro@csicz.gov.pl = www.csicz.gov.pl Skrytka ESP: /csiczgovpl/skrytka

## 5. Wgląd w program specjalizacji

W celu przeglądu programu specjalizacji należy wykonać następujące kroki:

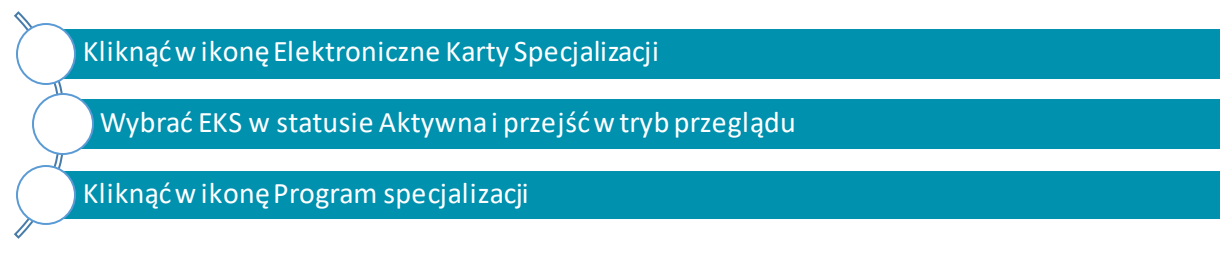

#### Rozpoczęcie przeglądu programu specjalizacji

W programie specjalizacji w kursach specjalizacyjnych i stażach kierunkowych pole "rok szkolenia" jest wypełniane przez kierownika specjalizacji dla każdego kursu/stażu.

W sekcji "Szkolenia w zakresie wykonania procedur i zabiegów medycznych", jest możliwość rozwinięcia podsekcji i sprawdzenia liczby procedur w danej kategorii.

|                                   | Elektroniczna Karta Specjalizacji - Program sp | pecjalizacji                                                             |                                                 |                   |
|-----------------------------------|------------------------------------------------|--------------------------------------------------------------------------|-------------------------------------------------|-------------------|
| Start                             | Numer karty szkolenia specjalizacyjnego        | Numer wplau do rejestru osob odbywających zakolenie specjalizacyjne<br>S | Podmiot wydający kartę szkolenia :<br>Woje woda | specjalizacyjnego |
|                                   | Dziedzina medycyny                             | Kod dziedziny medycyny                                                   | Status                                          |                   |
|                                   | Otinurgia ogólna                               | 0703                                                                     | Aktywna                                         | ~                 |
|                                   | Program specjalizacji                          |                                                                          |                                                 |                   |
| ktroniczne karty<br>specjalizacji | Nazwa programu specjalizacji                   |                                                                          |                                                 |                   |
|                                   | Program specjalizacji w dz<br>r<br>p           | iedzinie CHIRURGII OGOLNEJ                                               |                                                 |                   |
| <del>7</del> 7                    | Grupa zawodowa                                 | Dziedzina medycyny                                                       |                                                 |                   |
| i                                 | lekarze                                        | Chirurgia ogólina                                                        |                                                 |                   |
| e podstawowe                      | Numer specjalizacji                            | Numer wariantu programu specjalizacji                                    |                                                 |                   |
|                                   | 3                                              | 1                                                                        |                                                 |                   |
|                                   | Data obowiązywania od                          | Data obowiązywania do                                                    |                                                 |                   |
|                                   | 2014-10-01                                     |                                                                          |                                                 |                   |
| Y⊞                                | Załączniki                                     |                                                                          |                                                 |                   |
| ne specjalizacji                  |                                                |                                                                          |                                                 |                   |
|                                   |                                                |                                                                          |                                                 |                   |
|                                   | 0 sm-1.pdf                                     | Pobier                                                                   | z                                               |                   |
|                                   |                                                |                                                                          |                                                 |                   |
|                                   |                                                |                                                                          |                                                 |                   |
|                                   |                                                |                                                                          |                                                 |                   |
| Adnotacje                         | Moduły                                         |                                                                          |                                                 |                   |
|                                   |                                                |                                                                          |                                                 |                   |
|                                   |                                                |                                                                          |                                                 |                   |
|                                   | Nazwa modułu                                   |                                                                          |                                                 |                   |
|                                   | Moduł podstawówy w                             | ZARTESIE UNIKURGII UGULNEJ                                               |                                                 |                   |
| ram specializacii                 | Rodzaj modułu                                  |                                                                          |                                                 |                   |
|                                   | Podstawowy                                     |                                                                          |                                                 |                   |

|                                                            |                                                                                | CENTRUM SYST                 | EMÓW INFORMACYJNYCH OCHRONY<br>ul. Stanisława Dubois 5A * 00-184 Wa<br>tel: +48 22 597-09-27 * fax: +48<br>biuro@csioz.gov.pl * ww<br>Skrytka ESP: /csio |
|------------------------------------------------------------|--------------------------------------------------------------------------------|------------------------------|----------------------------------------------------------------------------------------------------|
| ıły                                                        |                                                                                |                              |                                                                                                    |
| Nazwa modułu<br>Moduł pr                                   |                                                                                |                              |                                                                                                    |
| Podstawowy 🗸                                               |                                                                                |                              |                                                                                                    |
| Kursy specjalizacyjne                                      |                                                                                |                              |                                                                                                    |
| Nazwa kursu<br>Kurs w                                      |                                                                                | * * 48                       |                                                                                                    |
| Numer specjalizacji                                        | Numer ko                                                                       | ilejny kursu<br>enia         | Typ kursu Specjalizacyjny obowiązkowy                                                                                                    |
| 5                                                          | 1                                                                              | ~                            | Fakultatywny                                                                                                    |
| Nazwa stażu<br>Staż k i<br>Liczba dni stażu R              | ok szkolenia<br>2                                                              |                              | h.                                                                                                    |
| 40                                                         | nia procedur i zabiegow medycznych 🦷                                           |                              |                                                                                                    |
| 40                                                         |                                                                                |                              |                                                                                                    |
| Rozwiń Katego<br>Education<br>Katego<br>Sccegolo<br>Zajozn | <b>pria: Kategoria A. Proced</b><br>we wymagania<br>nie 75 procedur wykony     | ury medyczne<br>wanych przez |                                                                                                    |
| Rozwiń Katego<br>Liczba pri<br>75                          | oria: Kategoria A. Procedu<br>we wymagania<br>11e 75 procedur wykony<br>20edur | ury medyczne<br>wanych przez | .н                                                                                                    |

Przegląd programu specjalizacji

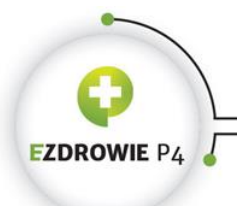

## 6. Dodanie wpisów w indeksie wykonanych zabiegów i procedur medycznych

W celu dodania wpisów do indeksu wykonanych zabiegów i procedur medycznych należy wykonać następujące kroki:

Kliknąć w ikonę Elektroniczne Karty Specjalizacji

Wybrać EKS w statusie Aktywna i przejść w tryb edycji

Kliknąć w ikonę Indeks wykonanych zabiegów i procedur medycznych

W Module wybrać kategorię, a następnie procedurę

Kliknąć w przycisk Dodaj w sekcji Wykonane zabiegi/procedury medyczne

Rozpoczęcie procesu dodania wpisów w indeksie wykonanych zabiegów i procedur medycznych

Po rozwinięciu modułu i danej kategorii pojawia się informacja o liczbie wykonanych procedur i ich zaakceptowaniu.

Po rozwinięciu sekcji **Procedury** pojawiają się szczegóły dotyczące wykonanego zabiegu/procedury medycznej oraz informacja, czy dana czynność została zaakceptowana przez kierownika specjalizacji/stażu.

Lekarz/Lekarz dentysta ma możliwość dodania w indeksie informacji odnośnie wykonanych zabiegów i procedur medycznych. Przegląd tych danych jest następnie możliwy w sekcji

Realizacja programu szkolenia specjalizacyjnego.

Dodanie informacji o wykonaniu zabiegów i procedur medycznych przebiega następująco:

- 1. na stronie Indeks wykonanych zabiegów i procedur medycznych rozwinąć sekcję związaną z odpowiednim modułem przy użyciu przycisku Rozwiń,
- 2. rozwinąć sekcję dotyczącą odpowiedniej kategorii,
- 3. rozwinąć podsekcję dotyczącą odpowiedniej procedury lub zabiegu,
- 4. dodać wpis przy użyciu przycisku Dodaj,
- 5. wybrać miejsce wykonania używając przycisku **Wybierz**, a następnie wybierając odpowiedni element z wyświetlonej listy podmiotów,
- 6. wybrać staż z listy i uzupełnić inne wymagane informacje,
- 7. zapisać dane formularza używając przycisku **Zapisz**.

EZDROWIE P4

CENTRUM SYSTEMÓW INFORMACYJNYCH OCHRONY ZDROWIA

ul. Stanisława Dubois 5A \* 00-184 Warszawa, Polska tel: +48 22 597-09-27 \* fax: +48 22 597-09-37 biuro@csioz.gov.pl \* www.csioz.gov.pl Skrytka ESP: /csiozgovpl/skrytka

.

| Elektroniczne karty<br>specjalizacji                    | Zwiń Nazwa modułu<br>Moduż podstawowy w zakresie CHIRURGII OGÓLNEJ                                                                                                    |
|---------------------------------------------------------|----------------------------------------------------------------------------------------------------|
|                                                         | Rodzaj modulu<br>Podstawowy                                                                                                    |
| Dane podstawowe                                         | Zwiń Kategoria K Ategoria A. Procedury medyczne<br>sxregowe wymagana<br>Eącznie 75 procedur wykonywanych przez                                                                |
| Dane specjalizacji                                      | Liczba procedur Liczba wykonanych procedur Liczba zaakceptowanych procedur<br>75 14 12 2                                                                                      |
|                                                         | Zwiń     rocedura: Badanie       Liczba procedur     Liczba zaśkieptowanych procedur       id     i                                                                           |
| Adnotacje                                               | Wykonane zablegl/procedury medyczne                                                                                                    |
|                                                         | Zableg/procedura medyczna         Miejsce wykonania zabiegu/procedury medycznej         Vilnika Olirurgi Ogółnej,                                                             |
|                                                         | Nazwa stazu<br>Stad podstawowy w zalvesie chirurgii ogćinej<br>Rok zakolenia Kod zablegu/procedury medycznej Data wykonusia<br>1 A - operator/samodzielnie 2018-04-10         |
| Indeks wykonenych<br>zebiegów i procedur<br>medycznych  | Inicjały pasjenta Pieć pasjenta<br>It kobieta v<br>Imię i nazwisko osoby wykonującej zabieg/procedurę medycznę<br>Imię i nazwisko osoby wykonującej zabieg/procedurę medycznę |
|                                                         | Imiona i nazviška osdo blorących udział w zablegu procedurze medycznej jako pierwsza lub druga asysta<br>TEST                                                                 |
| statutacija programu<br>scholenia<br>specijalizacyjnego | Akceptacja                                                                                                    |
|                                                         | Data akceptacji         Imię I nazwisko         Pełniona funkcja           2018-04-20         J. K. k/7         Kierownik Specjalizacji                                       |
|                                                         |                                                                                                    |

Dodanie wykonanych zabiegów i procedur medycznych

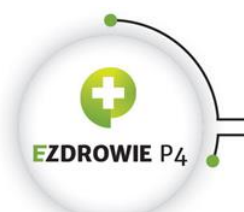

# 7. Dodanie informacji o realizacji programu szkolenia specjalizacyjnego

W celu dodania informacji o realizacji programu szkolenia specjalizacyjnego należy wykonać następujące kroki:

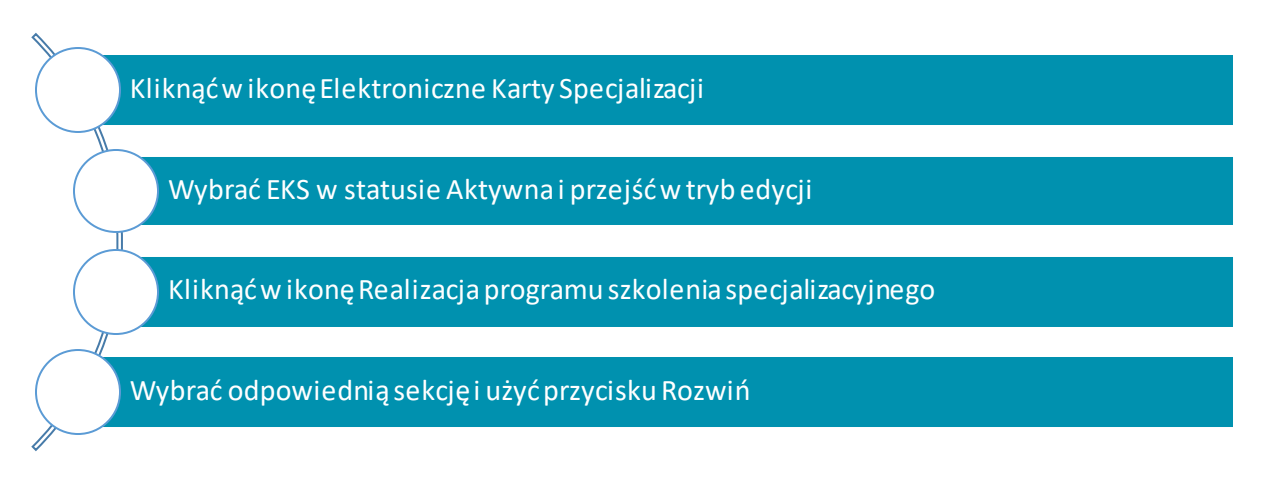

Rozpoczęcie procesu dodania informacji o realizacji programu szkolenia specjalizacyjnego

## 7.1. Dodanie informacji o ukończonym kursie specjalizacyjnym

Lekarz/Lekarz dentysta ma możliwość dodawania informacji odnośnie ukończonych kursów specjalizacyjnych.

W celu dodania informacji o ukończonych kursach należy:

- rozwinąć sekcję związaną z odpowiednim rokiem szkolenia przy użyciu przycisku Rozwiń,
- 2. dodać wpis przy użyciu przycisku Dodaj,
- 3. wybrać podmiot prowadzący kurs używając przycisku **Wybierz**, a następnie wybierając odpowiedni element z wyświetlonej listy podmiotów,
- 4. wybrać kurs z listy kursów.

Po wybraniu kursu automatycznie zostaną uzupełnione pola, w którym roku kształcenia dany kurs był zaplanowany oraz pole na podanie daty ukończenia danego kursu. Po uzupełnieniu pól należy zapisać dane z formularza używając przycisku **Zapisz**.

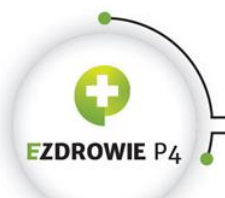

CENTRUM SYSTEMÓW INFORMACYJNYCH OCHRONY ZDROWIA ul. Stanisława Dubois 5A • 00-184 Warszawa, Polska tel: +48 22 597-09-37 • fax: +48 22 597-09-37 biuro@csiz.gov.pl Skrytka ESP: /csiozgovpl/skrytka

#### Kurs specjalizacyjny wprowadzający występuje tylko w I roku i może być tylko jeden.

Na formularzu wyświetlane są wyłącznie te lata szkolenia specjalizacyjnego, dla których zostały zaplanowane jakiekolwiek elementy programu. Jeżeli zatem w aktualnym programie specjalizacji zaplanowano elementy programu np. dla I i II roku, na formularzu widoczne będą wyłącznie te dwie sekcje. Pozostałe – dotyczące kolejnych lat szkolenia pojawią się w wyniku zaplanowania przez kierownika specjalizacji programu dla danego roku.

Na formularzu występują także sekcje stałe, niezależnie od lat kształcenia:

- kursy w zakresie zdrowia publicznego, ratownictwa medycznego oraz prawa medycznego,
- wykonane zabiegi i procedury medyczne,
- zaliczenie modułu podstawowego,
- zaliczenie szkolenia specjalizacyjnego,
- elementy do realizacji wskazane przez Konsultanta Krajowego.

Do czasu akceptacji ukończenia kursu przez kierownika specjalizacji/stażu, lekarz ma możliwość edycji i usunięcia wprowadzonych danych. Po dokonaniu akceptacji przez odpowiedniego kierownika jakakolwiek zmiana danych zaakceptowanego elementu nie jest już możliwa.

| EZDROWIE P4                                          | CENTRUM SYSTEMÓW INFORMACYJNYCH OCHRONY ZDROWI<br>ul. Stanisława Dubois 5A • 00-184 Warszawa, Polsk<br>tel: +48 22 597-09-27 • fax: +48 22 597-09-3<br>biuro@csioz.gov.pl • www.csioz.gov.p<br>Skrytka ESP: /csiozgovpl/skrytk                                                                            |
|------------------------------------------------------|----------------------------------------------------------------------------------------------------|
| <b>A</b><br>Sat                                      | Elektroniczna Karta Specjalizacji - Realizacja programu szkolenia specjalizacyjnego           Numer karty szkolenia specjalizacyjnego         Numer wpisu do rejestru osób odbywających szkolenie specjalizacyjne         Podmiot wydający kartę szkolenia specjalizacyjnego           Wojewoda         V |
|                                                      | Dziedzina medycyny     Kod dziedziny medycyny     Status       Crhwngie ogślne     Iorc3     Aktrywna                                                                                                    |
| Eedfoorlaame karty<br>specjalizzdj                   | Zwiń I rok szkolenia<br>Rozwiń Kurs specjalizacyjny wprowadzający                                                                                                    |
| Dane podstawowe                                      | Rozwiń     Kursy specjalizacyjne       Rozwiń     Staże klerunkowe                                                                                                    |
| Dene specjelizacji                                   | Rozwiń     Zablegi I procedury medyczne       Rozwiń     Formy samokształcenia                                                                                                    |
| 8                                                    | Rozwiń       Dyżury medyczne         Rozwiń       Inne wymagania określone w programie specjalizacji                                                                                                    |
|                                                      | Rozwiń Potwierdzenie zrealizowania rocznego planu Rozwiń Uwagi                                                                                                    |
| Program<br>specjalizacji                             | Rozwiń II rok szkolenia<br>Rozwiń Kursy w zakresie zdrowia publicznego, ratownictwa medycznego oraz prawa<br>medycznego                                                                                                    |
| zabida wykananych<br>zabida wykananych<br>radycznych | Rozwiń       Wykonane zablegi i procedury medyczne         Rozwiń       Zaliczenie modułu podstawowego                                                                                                    |
| Rodizacjo programu<br>solobno                        | Rozwiń Zaliczenie szkolenia specjalizacyjnego                                                                                                    |
| specjakas/jecps                                      | Rozwiń Elementy do realizacji wskazane przez konsultanta krajowego                                                                                                    |

-0

Realizacja programu szkolenia specjalizacyjnego

-

| WIF PA                                                                                                    | CENTRUM SYSTEMÓW INFORMACYJNYCH OCHRO                                                                                                    |
|----------------------------------------------------------------------------------------------------|----------------------------------------------------------------------------------------------------|
| ••••• F 4 💿                                                                                                    | ul. Stanisława Dubois 5A • 00-18<br>tel: +48 22 597-09-27 • fax:                                                                                                    |
|                                                                                                    | biuro@csioz.gov.pl<br>Skrytka ESP:                                                                                                    |
| l rok szkolenia                                                                                                    |                                                                                                    |
| )                                                                                                    |                                                                                                    |
|                                                                                                    |                                                                                                    |
| Kurs specjalizacyjny wprowadzaj                                                                                                    | lách                                                                                                    |
| ończony kurs specjalizacyjny wprowad                                                                                                    | izający                                                                                                    |
|                                                                                                    |                                                                                                    |
| Kurs specializacviny                                                                                                    |                                                                                                    |
| Kurs specjunzacyjny                                                                                                    |                                                                                                    |
| Usuń                                                                                                    |                                                                                                    |
| Nazwa podmiotu prowadzącego kurs                                                                                                    |                                                                                                    |
| Centrum Mec                                                                                                    | Wybierz                                                                                                    |
|                                                                                                    |                                                                                                    |
|                                                                                                    | ii.                                                                                                    |
| Nazwa kursu                                                                                                    |                                                                                                    |
| Kurs wprowadzający: "Podstawy i                                                                                                    |                                                                                                    |
| Rek szkolopia                                                                                                    |                                                                                                    |
| ROK SZKOIETIId                                                                                                    | Numer kolejny kursu Data ukończenia                                                                                                    |
| Akceptacja                                                                                                    | Numer kolejny kursu Data ukonczenia           1         2018-04-02                                                                                                    |
| Akceptacja                                                                                                    | Numer kolejny kursu Data ukonczenia<br>1 2018-04-02                                                                                                    |
| Akceptacja                                                                                                    | Numer kolejny kursu Data ukonczenia<br>1 2018-04-02                                                                                                    |
| Akceptacja                                                                                                    | Numer kolejny kursu Data ukonczenia<br>2018-04-02                                                                                                    |
| Akceptacja                                                                                                    | Numer kolejny kursu Data ukonczenia<br>1 2018-04-02                                                                                                    |
| Kursy specjallzacyjne                                                                                                    | Numer kolejny kursu Data ukonczenia<br>1 2018-04-02                                                                                                    |
| Kursy specjallzacyjne                                                                                                    | Numer kolejny kursu Data ukonczenia<br>1 2018-04-02                                                                                                    |
| Kursy specjalizacyjne                                                                                                    | Numer kolejny kursu Data ukonczenia<br>1 2018-04-02                                                                                                    |
| Akceptacja       Kursy specjalizacyjne                                                                                                    | Numer kolejny kursu Data ukonczenia<br>1 2018-04-02                                                                                                    |
| Akceptacja       Kursy specjalizacyjne       czone kursy specjalizacyjne                                                                                                    | Numer kolejny kursu     Data ukonczenia       1     2018-04-02                                                                                                    |
| Akceptacja       Kursy specjalizacyjne       czone kursy specjalizacyjne                                                                                                    | Numer kolejny kursu     Data ukonczenia       1     2018-04-02                                                                                                    |
| I       Akceptacja       Kursy specjalizacyjne       czone kursy specjalizacyjne       aj       .urs specjalizacyjny                                                                                                    | Numer kolejny kursu     Data ukonczenia       1     2018-04-02                                                                                                    |
| I       Akceptacja       Kursy specjalizacyjne       czone kursy specjalizacyjne       aj       urs specjalizacyjny       Usuń                                                                                                    | Numer kolejny kursu         Data ukonczenia           1         2018-04-02                                                                                                    |
| Akceptacja         Akceptacja         Kursy specjalizacyjne         zone kursy specjalizacyjne         aj         'urs specjalizacyjny         Usuń         łazwa podmiotu prowadzareze kurs                                                                                                    | Numer kolejny kursu     Data ukonczenia       1     2018-04-02                                                                                                    |
| I       Akceptacja       Kursy specjalizacyjne       czone kursy specjalizacyjne       iurs specjalizacyjny       Usuń       łazwa podmiotu prowadzącego kurs                                                                                                    | Numer kolejny kursu         Data ukonczenia           1         2018-04-02         Image: Comparison of the comparison of the comparis |
| I     Akceptacja     Akceptacja     Kursy specjalizacyjne     Iaj     Kurs specjalizacyjny     Usuń     Hydział                                                                                                    | Numer kolejny kursu     Data ukonczenia       1     2018-04-02                                                                                                    |
| I       I         Akceptacja       Image: Comparison of the system of the system | Numer kolejny kursu         Data ukonczenia           1         2018-04-02                                                                                                    |
| I     I     Akceptacja     Kursy specjalizacyjne     zzone kursy specjalizacyjne     aj     urs specjalizacyjny     Usuń     azwa podmiotu prowadzącego kurs                                                                                                    | Numer kolejny kursu         Data ukonczenia           1         2018-04-02         Image: Cole of the second second |
| I     Akceptacja     Kursy specjalizacyjne     szone kursy specjalizacyjne     aj     urs specjalizacyjny   Usuí      Usuí      iazwa podmiotu prowadzącego kurs     Wydziaż                                                                                                    | Numer kolejny kursu         Data ukonczenia           1         2018-04-02         IIIIIIIIIIIIIIIIIIIIIIIIIIIIIIIIIIII                                                                                                    |
| Kursy specjalizacyjne   Kursy specjalizacyjne   szone kursy specjalizacyjne   aj   urs specjalizacyjny   Usuń   azwa podmiotu prowadzącego kurs   Wydziaż                                                                                                    | Numer kolejny kursu           I         Z018-04-02         IIIIIIIIIIIIIIIIIIIIIIIIIIIIIIIIIIII                                                                                                    |
| Akceptacja     Akceptacja     Kursy specjalizacyjne     aj     (urs specjalizacyjny     Usuń     Mydział     wydział     wszkolenia                                                                                                    | Numer kolejny kursu Data ukonczenia  Wybierz                                                                                                    |
| Akceptacja   Akceptacja   Kursy specjalizacyjne   zzone kursy specjalizacyjne   aj   :urs specjalizacyjny   Usuń   iazwa podmiotu prowadzącego kurs   Wydziaż   azwa kursu   r.   ok szkolenia   1                                                                                                    | Numer kolejny kursu     Data ukonczenia       2     2018-04-02                                                                                                    |

-0

Dodanie informacji o ukończonym kursie specjalizacyjnym

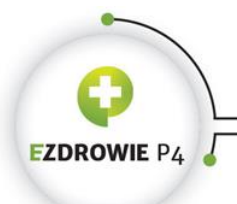

ul. Stanisława Dubois 5A \* 00-184 Warszawa, Polska tel: +48 22 597-09-27 \* fax: +48 22 597-09-37 biuro@csiac gov.pl \* www.csiac.gov.pl Skrytka ESP: /csiazgovpl/skrytka

### 7.2. Dodanie informacji o ukończonym stażu kierunkowym

Lekarz/Lekarz dentysta ma możliwość dodania informacji o ukończonych stażach kierunkowych.

Dodanie informacji o ukończeniu stażu przebiega analogicznie do dodawania informacji o ukończonym kursie specjalizacyjnym - należy:

- 1. na stronie **Realizacja programu szkolenia specjalizacyjnego** rozwinąć sekcję związaną z odpowiednim rokiem szkolenia przy użyciu przycisku **Rozwiń**,
- 2. dodać wpis przy użyciu przycisku Dodaj,
- 3. wybrać podmiot prowadzący staż używając przycisku **Wybierz**, a następnie wybierając odpowiedni element z wyświetlonej listy podmiotów,
- 4. wybrać staż z listy i uzupełnić wymagane informacje.

| akończone staże <mark>k</mark> leru | nkowe            |                  |   |
|-------------------------------------|------------------|------------------|---|
|                                     |                  |                  |   |
| Dodaj                               |                  |                  |   |
| Staż klerunkowy                     |                  |                  |   |
| Heuń                                |                  |                  |   |
| Nativa podmiotu provvad             |                  |                  |   |
| Klinika C                           | dreko siaz       |                  | ~ |
| Nazwa komórki organizac             | ıjnej            |                  |   |
| test                                |                  |                  |   |
| Nazwa stażu                         |                  |                  |   |
| Staż podstawowy w zakr              | esie chirurgii   |                  | ~ |
| Rok szkolenia                       | Data rozpoczęcia | Data zakończenia |   |
| 1                                   | 2018-04-02       | 2018-04-06       |   |
|                                     |                  |                  |   |
|                                     |                  |                  |   |
| Akceptacja                          |                  |                  |   |

Dodanie informacji o ukończonym stażu kierunkowym

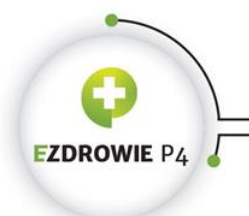

# 7.3. Wgląd w informacje o ukończonych zabiegach i procedurach medycznych

Lekarz/Lekarz dentysta ma możliwość dodania informacji o ukończonych zabiegach i procedurach medycznych w Indeksie, a następnie ich podgląd w Realizacji Programu szkolenia specjalizacyjnego w danym roku.

|                            | ,,                              |                                 |                  |
|----------------------------|---------------------------------|---------------------------------|------------------|
|                            |                                 |                                 |                  |
| Procedura: Badanie         |                                 |                                 |                  |
| Liczba procedur            |                                 |                                 |                  |
| 10                         |                                 |                                 |                  |
| Liczba wykonanych procedur | Liczba zaakceptowanych procedur | Kod zabiegu/procedury medycznej |                  |
| 1                          | 1                               | A - operator/samodzielnie 🗠     |                  |
| Liczba wykonanych procedur | Liczba zaakceptowanych procedur | Kod zablegu/procedury medycznej |                  |
| 0                          | 0                               | B - asysta 🔍                    |                  |
| Liczba wykonanych procedur | Liczba zaakceptowanych procedur | Kod zablegu/procedury medycznej |                  |
|                            | Liczba zaakceptowanych procedur | Kod zablegu/procedury medycznej |                  |
| Liczba wykonanych procedur | 1                               | B - asysta 🗸                    |                  |
| Liczba wykonanych procedur |                                 |                                 |                  |
| Liczba wykonanych procedur |                                 | ,                               |                  |
| Liczba wykonanych procedur |                                 |                                 |                  |
| Liczba wykonanych procedur |                                 |                                 |                  |
| Liczba wykonanych procedur |                                 |                                 | Balniona funkria |

Informacje o ukończonych zabiegach i procedurach medycznych w danym roku

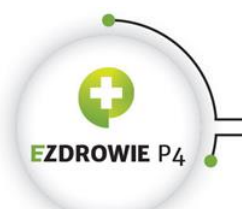

### 7.4. Dodanie informacji o odbytym samokształceniu

Lekarz/Lekarz dentysta ma możliwość dodania informacji o odbytym samokształceniu w przewidzianych dla niego formach.

Dodanie informacji o odbytym samokształceniu przebiega analogicznie do dodawania innych informacji na stronie **Realizacja programu szkolenia specjalizacyjnego**.

| anny sanioksztatelna |      |      |  |
|----------------------|------|------|--|
| Dodaj                |      |      |  |
| Samokształcenie      |      |      |  |
| Usuń                 |      |      |  |
| Rok szkolenia        |      |      |  |
| -                    |      |      |  |
| Rodzaj               |      |      |  |
| test1                | <br> | <br> |  |
| Tytuł                |      |      |  |
| test1                |      |      |  |
| Wydawnictwo          |      |      |  |
| test1                |      |      |  |
|                      |      |      |  |

Dodanie informacji o odbytym samokształceniu

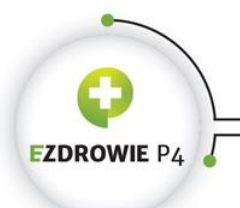

### 7.5. Dodanie informacji o odbytych dyżurach medycznych

Lekarz/Lekarz dentysta ma możliwość dodania informacji o odbytych dyżurach medycznych.

Dodanie informacji o odbytych dyżurach przebiega analogicznie do dodawania innych informacji na stronie **Realizacja programu szkolenia specjalizacyjnego**.

| wiń Dyż<br>Dyżury med | żury medyczne<br>dyczne |                             |  |  |
|-----------------------|-------------------------|-----------------------------|--|--|
| Dodaj                 |                         |                             |  |  |
| Dyżur r               | medyczny                |                             |  |  |
| Usuń                  |                         |                             |  |  |
| Rok szkole            |                         | Liczba godzin dyżurów<br>50 |  |  |
| Nazwa kor             | mörki organizacyjnej    |                             |  |  |
| Ako                   | eptacja                 |                             |  |  |
|                       |                         |                             |  |  |

Dodanie informacji o odbytych dyżurach medycznych

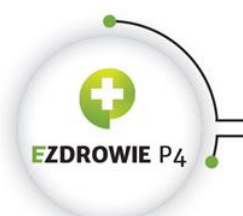

# 7.6. Dodanie informacji o spełnieniu innych wymagań określonych w programie specjalizacji

Lekarz/Lekarz dentysta ma możliwość dodania informacji o spełnieniu innych wymagań określonych w programie specjalizacji.

Dodanie tych informacji przebiega analogicznie do dodawania innych informacji na stronie **Realizacja programu szkolenia specjalizacyjnego**.

| Dodaj             |                                        |          |  |
|-------------------|----------------------------------------|----------|--|
| Inne wymaga       | nie                                    |          |  |
| Usuń              |                                        |          |  |
| Rok szkolenia     |                                        |          |  |
| 1                 | $\sim$                                 |          |  |
| Speinienie innych | wymagań określonych w programie specja | alizacji |  |
| test1             |                                        |          |  |
|                   |                                        |          |  |
|                   |                                        |          |  |
|                   |                                        |          |  |

Dodanie informacji o spełnieniu innych wymagań określonych w programie specjalizacji

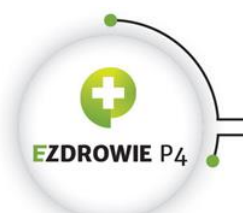

# 7.7. Wgląd w informacje o potwierdzeniu zrealizowania rocznego planu

Lekarz/lekarz dentysta ma możliwość przeglądu informacji o potwierdzeniu zrealizowania rocznego planu wprowadzonych przez kierownika specjalizacji/stażu.

Potwierdzenie zrealizowania rocznego planu jest umieszczone na stronie **Realizacja programu** szkolenia specjalizacyjnego.

| Rok szkolenia                             |           |  |   |  |
|-------------------------------------------|-----------|--|---|--|
| 1 ~                                       |           |  |   |  |
| otwierdzenie zrealizowania roczno<br>test | ego planu |  | - |  |
|                                           |           |  |   |  |
|                                           |           |  |   |  |
|                                           |           |  |   |  |
|                                           |           |  |   |  |
|                                           |           |  |   |  |

Informacje o potwierdzeniu zrealizowania rocznego planu

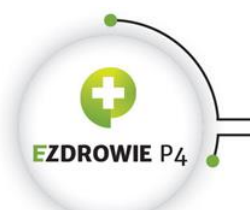

## 7.8. Wgląd w informacje zawarte w uwagach

Lekarz/lekarz dentysta ma możliwość przeglądu uwag wprowadzonych przez kierownika specjalizacji/stażu.

Uwagi są umieszczone na stronie Realizacja programu szkolenia specjalizacyjnego.

| Uwagi                                                |                       |                         |
|------------------------------------------------------|-----------------------|-------------------------|
|                                                      |                       |                         |
| Rok szkolenia                                        |                       |                         |
| 1 ~                                                  |                       |                         |
|                                                      |                       |                         |
|                                                      |                       |                         |
| Uwagi                                                |                       |                         |
| Uwagi                                                |                       |                         |
| Uwagi                                                |                       |                         |
| Uwagi                                                |                       |                         |
| Uwagi                                                |                       | .::                     |
| Uwagi                                                | izającej uwagi        | ii.                     |
| Uwagi<br>test<br>Dane osoby wprowad                  | Izającej uwagi        | .i.                     |
| Uwagi Test Dane osoby wprowad Data wprowadzenia uwag | <b>izającej uwagi</b> | .:i<br>Peiniona funkcja |

Uwagi do realizacji programu szkolenia

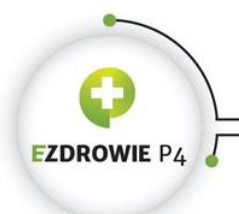

# 7.9. Dodanie informacji o ukończonych kursach w zakresie zdrowia publicznego, ratownictwa medycznego oraz prawa medycznego

Lekarz/Lekarz dentysta ma możliwość dodania informacji o ukończonych kursach w zakresie zdrowia publicznego, ratownictwa medycznego oraz prawa medycznego.

Dodanie tych informacji przebiega analogicznie do dodawania innych informacji na stronie **Realizacja programu szkolenia specjalizacyjnego**.

| Dodaj                                                                                              |                                                     |          |
|----------------------------------------------------------------------------------------------------|-----------------------------------------------------|----------|
|                                                                                                    |                                                     |          |
| Kurs                                                                                               |                                                     |          |
| Usuń                                                                                               |                                                     |          |
|                                                                                                    |                                                     |          |
| Nazwa podmiotu prowadzącego                                                                        | p kurs                                              |          |
| Wydział                                                                                            |                                                     | Wybierz  |
|                                                                                                    |                                                     |          |
|                                                                                                    |                                                     |          |
|                                                                                                    |                                                     |          |
| Nazwa kursu                                                                                        |                                                     | a        |
| Nazwa kursu<br>Kurs wprowadzający: "Podstaw                                                        | ny *                                                | ii.      |
| Nazwa kursu<br>Kurs wprowadzający: "Podstav                                                        | ny '                                                | .i.      |
| Nazwa kursu<br>Kurs wprowadzający: "Podstav<br>Rok szkolenia                                       | vy *                                                | .d.      |
| Nazwa kursu<br>Kurs wprowadzający: "Podstaw<br>Rok szkolenia<br>1                                  | Numer kolejny kursu                                 | .d       |
| Nazwa kursu<br>Kurs wprowadzający: "Podstaw<br>Rok szkolenia<br>1<br>Data ukonczenia               | vvy * Numer kolejny kursu I Data ważności           | .н.<br>С |
| Nazwa kursu<br>Kurs wprowadzający: "Podstaw<br>Rok szkolenia<br>1<br>Data ukonczenia<br>2018-04-05 | vy * Numer kolejny kursu 1 Deta weżności 2018-04-30 | і.<br>   |

Dodanie informacji o ukończonych kursach w zakresie zdrowia publicznego, ratownictwa medycznego oraz prawa medycznego

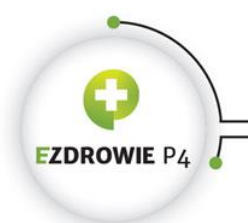

CENTRUM SYSTEMÓW INFORMACYJNYCH OCHRONY ZDROWIA ul. Stanisława Dubois 5A • 00-184 Warszawa, Polska tel: +48 22 597-09-37 • fax: +48 22 597-09-37 biuro@cisz.gov.pl • www.csioz.gov.pl Skrytka ESP: /csiozgovpl/skrytka

# 7.10. Wgląd w pełną informację o wykonanych zabiegach i procedurach medycznych

Lekarz/lekarz dentysta ma możliwość przeglądu informacji o wykonanych zabiegach i procedurach medycznych, w tym informacji o akceptacji tychże działań przez kierownika specjalizacji lub stażu.

Informacje te dostępne są na stronie Realizacja programu szkolenia specjalizacyjnego.

|                                                                                                    | medyczne                                                                                                   |                                                                                                    |  |
|----------------------------------------------------------------------------------------------------|----------------------------------------------------------------------------------------------------|----------------------------------------------------------------------------------------------------|--|
|                                                                                                    |                                                                                                    |                                                                                                    |  |
|                                                                                                    |                                                                                                    |                                                                                                    |  |
| Procedura: Badanie                                                                                                    |                                                                                                    |                                                                                                    |  |
|                                                                                                    |                                                                                                    |                                                                                                    |  |
| Liczba procedur                                                                                                    |                                                                                                    |                                                                                                    |  |
| 10                                                                                                    |                                                                                                    |                                                                                                    |  |
| Liczba wykonanych procedur                                                                                               | Liczba zaakceptowanych procedur                                                                            | Kod zablegu/procedury medycznej                                                                                                    |  |
| 1                                                                                                    | 1                                                                                                    | A - operator/samodzielnie 🗸                                                                                                    |  |
|                                                                                                    |                                                                                                    |                                                                                                    |  |
| Liczba wykonanych procedur                                                                                               | Liczba zaakceptowanych procedur                                                                            | kod zabiegu/procedury medycznej                                                                                                    |  |
| lo.                                                                                                    | , c                                                                                                    | B - asysta                                                                                                    |  |
|                                                                                                    |                                                                                                    |                                                                                                    |  |
| Procedura:                                                                                                    |                                                                                                    |                                                                                                    |  |
| Liczba procedur                                                                                                    |                                                                                                    |                                                                                                    |  |
|                                                                                                    |                                                                                                    |                                                                                                    |  |
| 15                                                                                                    |                                                                                                    |                                                                                                    |  |
| 15<br>Liczba wykonanych procedur                                                                                         | Liczba zaakceptowanych procedur                                                                            | Kod zabiegu/procedury medycznej                                                                                                    |  |
| 15<br>Liczba wykonanych procedur                                                                                         | Liczba zaakceptowanych procedur                                                                            | Kod zablegu/procedury medycznej<br>A - operator/samodzielnie                                                                                                    |  |
| 15<br>Liczba wykonanych procedur<br>0                                                                                    | Liczba zaakceptowanych procedur                                                                            | Kod zablegu/procedury medycznej                                                                                                    |  |
| 15<br>Liczba wykonanych procedur<br>0<br>Liczba wykonanych procedur                                                      | Liczba zaakceptowanych procedur                                                                            | Kod zablegu/procedury medycznej          A - operator/samodzielnie         Kod zablegu/procedury medycznej                                                         |  |
| 15<br>Liczba wykonanych procedur<br>0<br>Liczba wykonanych procedur<br>1                                                 | Liczba zaakceptowanych procedur 0 Liczba zaakceptowanych procedur 1                                        | Kod zablegu/procedury medycznej<br>A - operator/samodzielnie<br>Kod zablegu/procedury medycznej<br>B - asysta                                                      |  |
| 15<br>Liczba wykonanych procedur<br>0<br>Liczba wykonanych procedur<br>1                                                 | Liczba zaakceptowanych procedur 0 Liczba zaakceptowanych procedur 1                                        | Kod zablegu/procedury medycznej<br>A - operator/samodzielnie<br>Kod zablegu/procedury medycznej<br>B - asysta                                                      |  |
| 15<br>Liczba wykonanych procedur<br>0<br>Liczba wykonanych procedur<br>1<br>Akceptacja                                   | Liczba zaakceptowanych procedur 0 Liczba zaakceptowanych procedur 1                                        | Kod zablegu/procedury medycznej          A - operator/samodzielnie         Kod zablegu/procedury medycznej         B - asysta                                      |  |
| 15<br>Liczba wykonanych procedur<br>0<br>Liczba wykonanych procedur<br>1<br>Akceptacja                                   | Liczba zaakceptowanych procedur<br>0<br>Liczba zaakceptowanych procedur<br>1                               | Kod zablegu/procedury medycznej          A - operator/samodzielnie         Kod zablegu/procedury medycznej         B - asysta                                      |  |
| 15<br>Liczba wykonanych procedur<br>0<br>Liczba wykonanych procedur<br>1<br>Akceptacja                                   | Liczba zaakceptowanych procedur<br>0<br>Liczba zaakceptowanych procedur<br>1                               | Kod zablegu/procedury medycznej<br>A - operator/samodzielnie<br>Kod zablegu/procedury medycznej<br>B - asysta                                                      |  |
| 15<br>Liczba wykonanych procedur<br>0<br>Liczba wykonanych procedur<br>1<br>Akceptacja                                   | Liczba zaakceptowanych procedur<br>0<br>Liczba zaakceptowanych procedur<br>1                               | Kod zablegu/procedury medycznej<br>A - operator/samodzielnie<br>Kod zablegu/procedury medycznej<br>B - asysta                                                      |  |
| 15<br>Liczba wykonanych procedur<br>0<br>Liczba wykonanych procedur<br>1<br>Akceptacja<br>Data akceptacji<br>2018-04-20  | Liczba zaakceptowanych procedur 0 Liczba zaakceptowanych procedur 1 Imię i nazwisko                        | Kod zablegu/procedury medycznej<br>A - operator/samodzielnie<br>Kod zablegu/procedury medycznej<br>B - asysta<br>Peiniona funkcja                                  |  |
| 115<br>Liczba wykonanych procedur<br>0<br>Liczba wykonanych procedur<br>1<br>Akceptacja<br>Data akceptacji<br>2018-04-20 | Liczba zaakceptowanych procedur<br>0<br>Liczba zaakceptowanych procedur<br>1<br>imię i nazwisko<br>3 K ci7 | Kod zablegu/procedury medycznej<br>A - operator/samodzielnie v<br>Kod zablegu/procedury medycznej<br>B - asysta v<br>Peiniona funkcja<br>Kierownik Specjalizacji v |  |

Pełna informacja o wykonanych zabiegach i procedurach medycznych

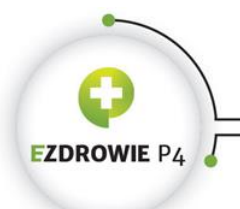

ul. Stanisława Dubois 5A \* 00-184 Warszawa, Polska tel: +48 22 597-09-27 \* fax: +48 22 597-09-37 biuro@csioz.gov.pl \* www.csioz.gov.pl Skrytka ESP: /csiozgovpl/skrytka

### 7.11. Wgląd w informacje o zaliczeniu modułu podstawowego

Lekarz/lekarz dentysta ma możliwość wglądu w informacje o zaliczeniu modułu podstawowego wprowadzone przez kierownika specjalizacji.

Informacje te dostępne są na stronie Realizacja programu szkolenia specjalizacyjnego.

| Zaliczenie modułu podstawowego |                                                                |                         |  |
|--------------------------------|----------------------------------------------------------------|-------------------------|--|
| iazwa modulu                   |                                                                |                         |  |
| Moduł podstawowy w z           | akresie CHIRURGII OGÓLNEJ                                      |                         |  |
| Rodzal modułu                  |                                                                |                         |  |
| Podstawowy ~                   |                                                                |                         |  |
| Moduł podstawowy został zali   | zony w ramach bieżącego szkolenia specjalizacyjnego            |                         |  |
| Potwierdzenie zaliczenia mo    | ułu podstawowego w ramach bieżącego szkolenia specjalizacyjneg | j0                      |  |
|                                |                                                                |                         |  |
| Data zaliczenia                | _                                                              |                         |  |
| Potwierdzenie                  |                                                                |                         |  |
| test                           |                                                                |                         |  |
| 0000                           |                                                                |                         |  |
|                                |                                                                |                         |  |
|                                |                                                                |                         |  |
|                                |                                                                |                         |  |
|                                |                                                                |                         |  |
|                                |                                                                |                         |  |
|                                |                                                                |                         |  |
|                                |                                                                |                         |  |
|                                |                                                                |                         |  |
|                                |                                                                |                         |  |
| Moduł podstawowy został zali   | zony w ramach innego szkolenia specjalizacyjnego               |                         |  |
| Akceptacja                     |                                                                |                         |  |
|                                |                                                                |                         |  |
|                                |                                                                |                         |  |
|                                |                                                                |                         |  |
| Data akceptacji                | imię i nazwisko                                                | Pelniona funkcja        |  |
|                                | J K ki7                                                        | Kierownik Specializacij |  |
| 2018-04-20                     |                                                                |                         |  |
| 2018-04-20                     |                                                                |                         |  |

Informacje o zaliczeniu modułu podstawowego

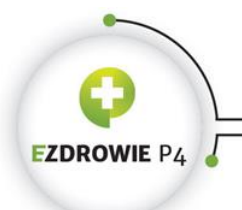

### 7.12. Wgląd w informacje o zaliczeniu szkolenia specjalizacyjnego

Lekarz/lekarz dentysta ma możliwość wglądu w informacje o zaliczeniu szkolenia specjalizacyjnego wprowadzone przez kierownika specjalizacji.

Informacje te dostępne są na stronie Realizacja programu szkolenia specjalizacyjnego.

|                 | acyjnego        |                         |
|-----------------|-----------------|-------------------------|
|                 |                 |                         |
| Data zaliczenia |                 |                         |
| Potwierdzenie   |                 |                         |
| ٤               |                 |                         |
|                 |                 |                         |
|                 |                 |                         |
|                 |                 |                         |
|                 |                 |                         |
|                 |                 |                         |
|                 |                 |                         |
| , acceptaga     |                 |                         |
|                 |                 |                         |
| Data akceptacij | imie i nazwisko | Peiniona funkcia        |
| 2018-03-08      | J Ki kij        | Kierownik Specializacii |
|                 |                 |                         |

Informacje o zaliczeniu szkolenia specjalizacyjnego

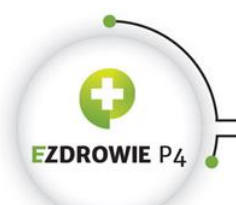

## 8. Wgląd w EKS po skreśleniu

Poza elektronicznymi kartami specjalizacji dla aktualnie odbywanej specjalizacji (EKS w stanie "Aktywna"), możliwy jest przegląd EKS po wykreśleniu z listy osób odbywających szkolenie specjalizacyjne. W celu przeglądu EKS po wykreśleniu, należy wykonać następujące kroki:

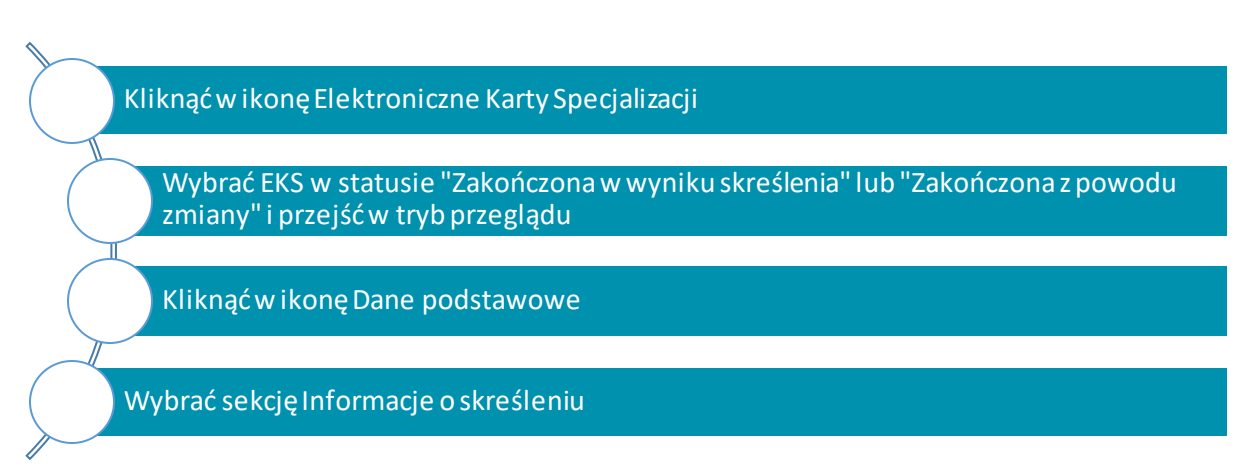

Rozpoczęcie przeglądu informacji o skreśleniu w EKS

W sekcji Informacja o skreśleniu użytkownik ma dostęp do następujących informacji:

- trybie wydania decyzji:
  - skreślenia w trybie art.160 ust. 4 ustawy o zawodach lekarza i lekarza dentysty
  - wykreślenia osoby w wyniku zmiany dziedziny medycyny specjalizacji: art. 16 ust. 3 ustawy
- dacie wydania decyzji,
- przedmiocie i uzasadnieniu decyzji,
- organie wydającym decyzję,
- osobie wprowadzającej decyzję.

Ponadto możliwe jest pobranie odwzorowania cyfrowego dokumentu decyzji o skreśleniu.

| DROWIE P4                                                                     | CENTRUM SYSTEMÓW INFORMACYJNYCH OCHRONY ZD<br>ul. Stanisława Dubois SA • 00-184 Warsza<br>tel: +48 22 597-09-27 • fax: +48 22 5<br>biuro@csioz.gov.pl • www.c<br>Skrytka ESP: /csiozgov |
|-------------------------------------------------------------------------------|----------------------------------------------------------------------------------------------------|
| informacje o skreśleniu                                                       |                                                                                                    |
| Data wydania decyzji<br>2018-05-21                                            | Tryb wydania decyzji:<br>Skreślenie w trybie art. 16o ust. 4 ustawy  Skreślenie w wyniku zmiany dziedziny medycymy specjalizacji                                                        |
| rzedmiot i uzasadnienie decyzji<br>test2                                      |                                                                                                    |
| Organ wydający decyzję                                                        | :<br>Osoba wprowadzająca decyzję                                                                                                    |
| Urząd Wojewódzki Odwzorowanie cyfrowe decyzji o skreśleniu testy.docx Pobierz | j]₂ K ***i416                                                                                                    |
|                                                                               |                                                                                                    |

Przegląd EKS po skreśleniu